## **TT35**

Hoe pas ik de drempelwaarde van het corrosiealarm aan?

Dit is mogelijk via het Resus PC Dashboard. Let op: een hoger ingestelde drempelwaarde geeft minder zekerheid.

## Wat moet ik doen ?

- 1. Verbind je logger met een mini-USB/USB kabel aan de computer
- 2. Open het Resus PC Dashboard (te downloaden via www.resus.eu)
- 3. Klik op 'Bekijk sensor info'
- 4. Navigeer naar 'Algoritme parameters'
- 5. Klik op 'Edit'
- 6. Vul de gewenste waarde in
- 7. Klik op 'Bewaren'

**Tips & Tricks** 

- 8. De wijziging is opgeslagen
- 9. Bij 'Corrosiesnelheid historie' kan je de historiek van de ingestelde drempelwaardes raadplegen

| resus Dashboard Technical                                                                                                    | Logger verbond<br>Logger ID: 5<br>probelD 1                                           | len Sensor LED:<br>184100096 corrosionLED<br>Nvt relayAlarm | Se Se                      | - □     | × |
|----------------------------------------------------------------------------------------------------|---------------------------------------------------------------------------------------|-------------------------------------------------------------|----------------------------|---------|---|
| łome<br>Gebruikersgegevens                                                                                                    | Resus Dast and > Bekijk sens<br>Gebruikers Algoritme para                             | sor info                                                    | des Corrosiesnelheid histo | 9       |   |
| METINGEN<br>Analyseer metingen<br>Bekijk live meting<br>ONDERHOUD<br>PC software<br>Sensor software<br>Bekijk sensor info<br>Contact | <u>Sample parameters</u><br>Calculation interval (h:m:s):<br>Sample interval (h:m:s): | 7:00:00<br>0:20:00                                          |                            |         |   |
| Verwijder Resus Dashboard                                                                                                    | Corrosion parameters<br>Corrosion rate limit:<br>Corrosion rate hysteresis:           | 24 μm/jaar<br>2,4 μm                                        | Edit 6                     | Bewaren |   |
| sus is een geregistreerd handelsmerk                                                                                                 |                                                                                       |                                                             | 2,4 µm                     |         |   |

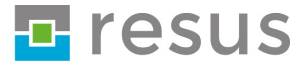